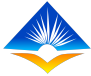

# **Allocation of Rights**

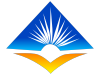

## Introduction

- The TPAD online system provides for allocation of rights. This opportunity is limited to:
  - TSC System Administrators,
  - County Directors and
  - Heads of Institution.

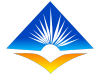

## 1. County Director

- In the TPAD Online System, the County Director has rights to:
  - Change a teacher's institution
  - View a teacher's appraisal
  - Change a teacher to be a deputy head of institution or

head of institution

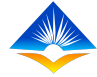

Step 1 The County Director is required to log in to the system

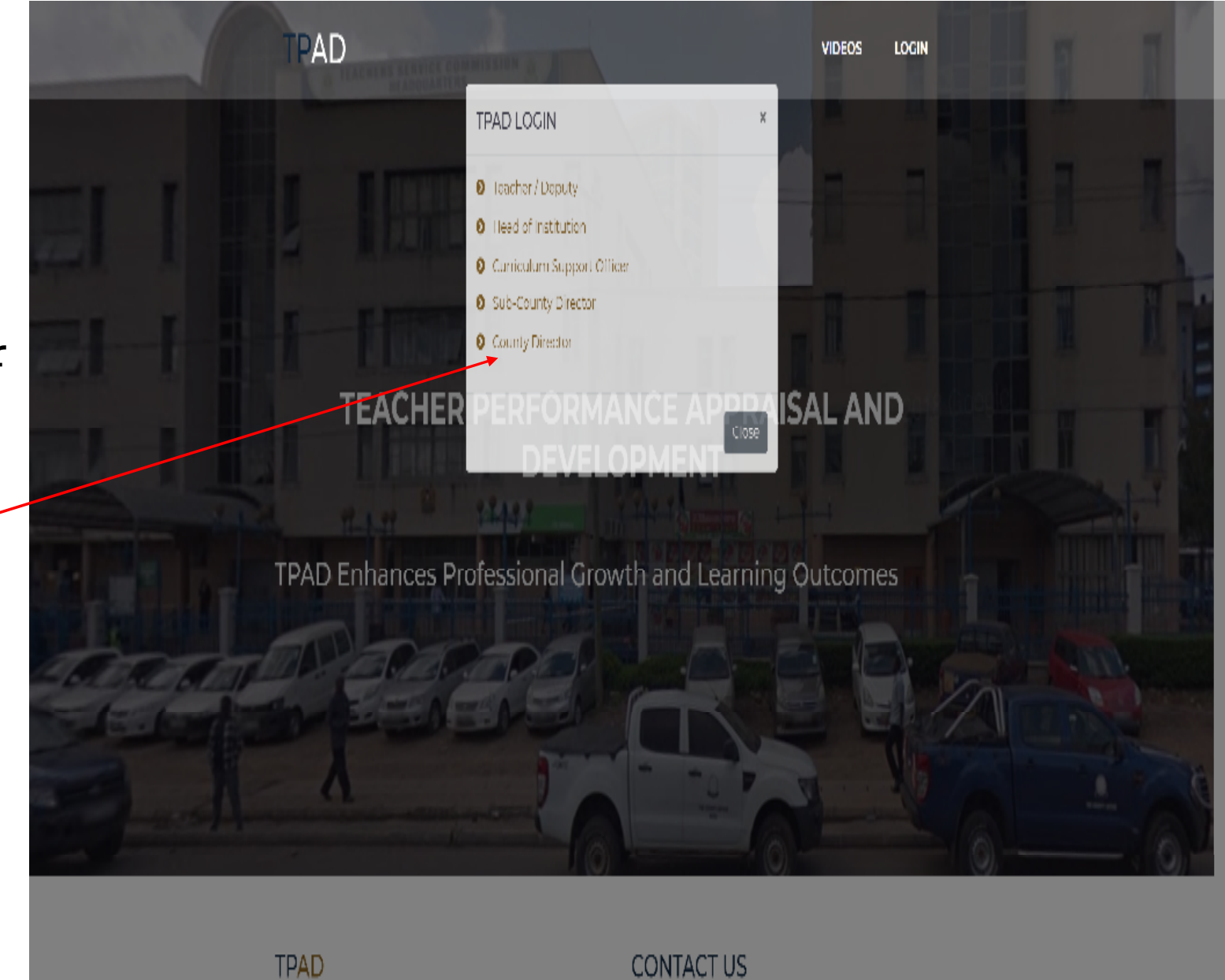

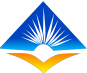

|               | TPAD                      | TEACHER PERFORMANCE APPRAISAL AND DEVELOPMENT (TPAD) |                      |                |                |                     |                    | A TSC No : 1234567890 |               |                   |
|---------------|---------------------------|------------------------------------------------------|----------------------|----------------|----------------|---------------------|--------------------|-----------------------|---------------|-------------------|
| The page will | Dashboard                 | County                                               | Director Portal ( C  | ounty : Tac Co | unty) >> Dasl  | nboard              |                    |                       |               | 🛗 3rd Aua, 2020   |
| appear as     | Ini My Institutions       | ()<br>Pend                                           | ing Appraisals       |                |                | ()<br>Notifications |                    | Reports               |               | <b>P</b>          |
| shown in this | ( ) Search Teacher        | T F                                                  | lter Search          |                |                |                     |                    |                       |               |                   |
| screenshot    | i Appreisel → Appreisel → | sub co                                               | iunty                |                | Zone           |                     | Institution        |                       | IPPD Code     |                   |
|               | 🗮 Schedules 🔿             | S                                                    | .b County            | ×              | Zone           | `                   | <b></b>            | ×                     |               |                   |
|               | 🗮 Reports 💛               |                                                      |                      |                |                | ٩                   | ), Search          |                       |               |                   |
|               |                           |                                                      |                      |                |                |                     |                    |                       |               |                   |
|               |                           | Show 10                                              | $\checkmark$ ontries |                |                |                     |                    |                       | Search.       |                   |
|               |                           | # 0                                                  | Sub County 🗘         | Zone 🗘         | Institution Na | me 🗧 Institution    | n Code 🗘 🛛 Institu | ution Type 🗘 🛛 Pl     | hone Number ≑ | Action 0          |
|               |                           | 1                                                    | Tse Sub-County       | Tse Zone       | TSC Primary Sc | hool 9874553210     | D Primar           | y Schools 123         | 3456789       | 🕫 View Appolisels |
|               |                           | #                                                    | Sub County           | Zone           | Institution Na | me IPPD Code        | e Institu          | ution Type P          | hone Number   | Action            |
|               |                           | Showing                                              | to foll entries      |                |                |                     |                    |                       |               | Previous Next     |

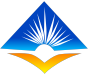

# Step 2:Search

The County Director can assign a teacher to be an appraiser by clicking on search teacher and inputting the teacher's TSC No. and then clicking on Search teacher

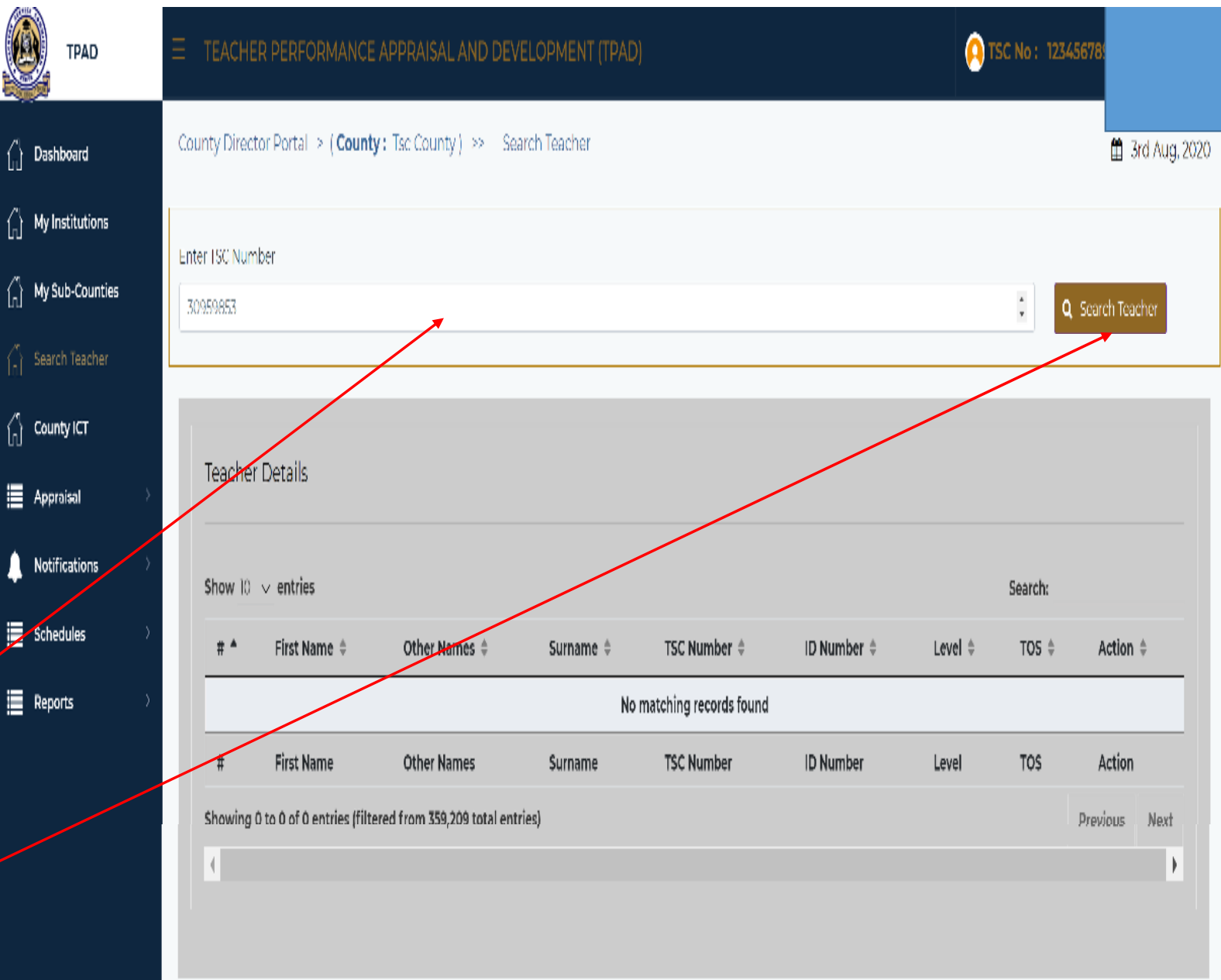

![](_page_6_Picture_0.jpeg)

|                 | TPAD                                                            | ∃ TEACHER        | PERFORMANCE AI                                                            | PPRAISAL AND DEVE          | LOPMENT (TPAD) | )            |             | 9       | TSC No : 1234   | 567890 -       |
|-----------------|-----------------------------------------------------------------|------------------|---------------------------------------------------------------------------|----------------------------|----------------|--------------|-------------|---------|-----------------|----------------|
| Step 3:         | ြို Dashboard                                                   | County Directo   | County Director Portal > ( <b>County :</b> Tsc County ) >> Search Teacher |                            |                |              |             |         | 🏥 3rd Aug, 2020 |                |
|                 | $ \begin{pmatrix} \uparrow \\ r \end{bmatrix} $ My Institutions | Enter TCO Number |                                                                           |                            |                |              |             |         |                 |                |
| Once the        | My Sub-Counties                                                 | 30959853         | er                                                                        |                            |                |              |             |         | ٥               | Search Teacher |
| teacher's       | Search Teacher                                                  |                  |                                                                           |                            |                |              |             |         |                 |                |
| details appear  | County ICT                                                      |                  |                                                                           |                            |                |              |             |         |                 |                |
| details appear, | Appraisal >                                                     | Teacher [        | Details                                                                   |                            |                |              |             |         |                 |                |
| the County      | Notifications                                                   | Show 10 🕔        | • entries                                                                 |                            |                |              |             |         | Search:         |                |
| Director        | Schedules >                                                     | # ^              | First Name 🗘                                                              | Other Names 🌻              | Surname 🗘      | TSC Number 🌻 | ID Number 🗘 | Level 🌻 | TOS 🕀           | Action 🗘       |
| should click on | Reports >                                                       |                  |                                                                           |                            |                | 30959853     | 30959853    | Teacher | TSC             | View Details   |
|                 |                                                                 | #                | First Name                                                                | Other Names                | Sumame         | TSC Number   | ID Number   | Level   | TOS             | Action         |
| View details    |                                                                 | Showing 1 t      | o 1 of 1 entries (filtered                                                | from 359,209 total entries | )              |              |             |         | Pre             | vious Next     |
|                 |                                                                 |                  |                                                                           |                            |                |              |             |         |                 |                |

![](_page_7_Picture_0.jpeg)

## Step 4:

Once the

County

Director clicks on view details, the page will appear as seen in the

screenshot.

🙆 TSC No : 1234567890 TPAD County Director Portal > ( County : Tsc County ) >> Secretariat Details 🋗 3rd Aug, 2020 🔓 Dashboard My Institutions User Details My Sub-Counties Search Teacher - (Teacher) Name County ICT TSC Number 30959853 **ID Number** Appraisal 30959853 Phone Number A Notifications Institution TSC Primary School Schedules Reports Change Institution ✓ Activate Account View Account 🔰 Change Io : 🔻 Appraisal Score Year Term Lesson Observations Action 2020 Term Two 0 75.50 View Appraisal Year Term Lesson Observations Appraisal Score Action

![](_page_8_Picture_0.jpeg)

#### The County

Director can

change a

teacher's

institution from

the tab indicating

change institution

|                                                        | TPAD       |   | TEACHER PERFORMANCE APPRAISAL AND DEVELOPMENT (TPAD)                        |      |                                |                    |        |                 | ATSC No: 1234567890 - |  |
|--------------------------------------------------------|------------|---|-----------------------------------------------------------------------------|------|--------------------------------|--------------------|--------|-----------------|-----------------------|--|
| 🔏 Dashbi                                               | oard       |   | County Director Portal (> ( County : Tsc County ) (>> - Secretariat Details |      |                                |                    |        |                 | 🋗 3rd Aug, 2020       |  |
| 십 My Inst                                              | titutions  |   | User Details                                                                |      |                                |                    |        |                 | Previous Page         |  |
| 습 My Sut                                               | b-Counties |   |                                                                             |      |                                |                    |        |                 |                       |  |
| $\begin{pmatrix} \gamma_1 \\ 1_0 \end{pmatrix}$ Search | 1 Teacher  |   | Name                                                                        |      |                                | - (Teacher)        |        |                 |                       |  |
| (1) County                                             | y ICT      |   | TSC Number                                                                  |      |                                | 30959853           |        |                 |                       |  |
| Appral                                                 | Isal       | > | ID Number                                                                   |      |                                | 30958853           |        |                 |                       |  |
| A Notific                                              | ations     | > | Phone Number                                                                |      |                                |                    |        |                 |                       |  |
| Schedu                                                 | ules       | > | Institution                                                                 |      |                                | TSC Primary School |        |                 |                       |  |
| Report                                                 | ts         | > | Character Institution                                                       |      | e Andronia A                   |                    | 16     |                 | Channel Tax at        |  |
|                                                        |            |   | change institution                                                          |      | <ul> <li>Activate A</li> </ul> | ,                  | VICW A | ccount 7        | Change to : *         |  |
|                                                        |            |   |                                                                             |      |                                |                    |        |                 |                       |  |
|                                                        |            |   | Year                                                                        | Term | Lesson Ob                      | servations         |        | Appraisal Score | Action                |  |
|                                                        |            |   | 2020 Term Two 0                                                             |      | 7!                             |                    | 75.50  | View Aperalsal  |                       |  |
|                                                        |            |   | Year                                                                        | Term | Lesson Ob                      | servations         |        | Appraisal Score | Action                |  |
|                                                        |            |   |                                                                             |      |                                |                    |        |                 |                       |  |

![](_page_9_Picture_0.jpeg)

After clicking on Change institution, a pop up will appear with the teachers details and therefore the CD can click on assign to place the teacher in that

school

![](_page_9_Figure_3.jpeg)

If successful, a pop up indicating that the institution has been assigned successfully will appear

![](_page_10_Figure_2.jpeg)

![](_page_11_Picture_0.jpeg)

## Step 5: Change To

There is a tab Change To which provides a drop down tab that a County Director can use to change a teacher's rights to that of a teacher, deputy head of institution or Head

of institution

| TPAD                                                        |                                                        | A TSC No: 1234567890 |                 |                     |  |
|-------------------------------------------------------------|--------------------------------------------------------|----------------------|-----------------|---------------------|--|
| ∫n] Dashboard                                               | County Director Portal $>$ (County: Tse County) $>>$ . | 🏥 3rd Aug, 2020      |                 |                     |  |
| $\begin{pmatrix} \gamma \\ 0 \end{pmatrix}$ My institutions | User Details                                           | Previous Page        |                 |                     |  |
| $\binom{n}{n}$ My Sub-Counties                              |                                                        |                      |                 |                     |  |
| G Search Teacher                                            | Name                                                   | (Teacher)            |                 |                     |  |
| 습 County ICT                                                | TSC Number                                             | 30959853             | 30959853        |                     |  |
| Appraisal >                                                 | ID Number                                              | 30939833             |                 |                     |  |
| Notifications >                                             | Phone Number                                           |                      |                 |                     |  |
| Schedules                                                   | Institution                                            | ISC Primary School   |                 |                     |  |
| Eeports >                                                   | Change Institution                                     | Account View Ac      | t tanox         | Change To .         |  |
|                                                             | Year Term Lesson C                                     | heervations          | Appraisal Score | Head of institution |  |
|                                                             | 2020 Term Two 0                                        |                      | 75.50           | View Appreisel      |  |
|                                                             | Year Term Lesson C                                     | bservations          | Appraisal Score | Action              |  |
|                                                             | Year Term Lesson C                                     | bservations          | Appraisal Score | Action              |  |

![](_page_12_Picture_0.jpeg)

A pop up will appear indicating that the request was processed successfully

| TPAD                |                                       | Request processed successfully | O TSC No : 1234567890 |                 |  |  |  |
|---------------------|---------------------------------------|--------------------------------|-----------------------|-----------------|--|--|--|
| ි Dashboard         | County Director Portal > ( County : " | ×                              | ок                    | 🋗 3rd Aug, 2020 |  |  |  |
| ြို My Institutions | User Details                          |                                |                       | Previous Page   |  |  |  |
| My Sub-Counties     |                                       |                                |                       |                 |  |  |  |
| Search Teacher      | Name                                  | - (Te                          | eacher)               |                 |  |  |  |
| County ICT          | TSE Number                            | 30959853                       | 30959853              |                 |  |  |  |
| Appraisal           | ID Number                             | 30959853                       | 30959853              |                 |  |  |  |
| Notifications       | Phone Number                          |                                |                       |                 |  |  |  |
| i Schedules →       | Institution                           | TSC Primary School             | TSC Primary School    |                 |  |  |  |
| Reports             | Change Institution                    | ✓ Activate Account             | View Account          | Change To : 🔻   |  |  |  |
|                     | Year Term                             | Lesson Observations            | Appraisal Score       | Action          |  |  |  |
|                     | 2020 Term Two                         | 0                              | 75.50                 | View Appraisal  |  |  |  |
|                     | Year Term                             | Lesson Observations            | Appraisal Score       | Action          |  |  |  |

#### Allocating Rights to County ICT Officers

The County Director should

click on the tab

County ICT and

then the New

County ICT tab

will appear on

the screen

![](_page_13_Figure_9.jpeg)

A pop up will appear with the details that should be filled. They include searching for the ICT officer by inputting their TSc No. and then entering the required details as shown on the screen. Once submitted, the County ICT officer will be able to access the system

| TPAD TPAD       | ∃ TEACHER PERFORMAN                    | County ICT Details    | )                    | 👰 TSC No : 123  |                 |
|-----------------|----------------------------------------|-----------------------|----------------------|-----------------|-----------------|
| n Dashboard     | County Director Portal > ( <b>Co</b> i |                       | Search User          |                 | 🋗 3rd Aug, 2020 |
| My Institutions | _                                      | First Name            | Phone No             |                 |                 |
| My Sub-Counties | County ICT                             | Enter Your first name | Enter Your Mobile No | New County ICT  |                 |
| Search Teacher  |                                        | SurName               | User Type            | Terr county ter |                 |
| County ICT      | Show 10 🗸 entries                      | Enter Your last name  | Select User Type     | Search:         |                 |
| Appraisal       | # 🕴 🛛 First Name 🕯                     | Other Names           | Password             | ID Number 🕸     | Action \$       |
| Notifications   |                                        | Enter Your last name  |                      |                 |                 |
| Schedules       | # First Name                           | Tsc Number            | Confirm Password     | ID Number       | Action          |
| Reports         | Showing 0 to 0 of 0 entries            | Enter Your ISC No     |                      |                 | Previous Next   |
|                 |                                        | ld Number             |                      |                 |                 |
|                 |                                        | Enter Your ID No      |                      |                 |                 |
|                 |                                        |                       |                      |                 |                 |
|                 |                                        |                       | <b>Close</b> Submit  |                 |                 |

![](_page_15_Picture_0.jpeg)

# 2. Head of Institution

• The head of institution can assign a teacher to be an appraiser and can also revoke those rights.

![](_page_16_Picture_0.jpeg)

## Step 1: Log In

The Head of

institution

should start by

logging in to

the TPAD

Online System

![](_page_16_Figure_8.jpeg)

![](_page_17_Picture_0.jpeg)

![](_page_17_Figure_1.jpeg)

![](_page_18_Picture_0.jpeg)

![](_page_18_Figure_1.jpeg)

![](_page_19_Picture_0.jpeg)

#### Step 3

The name of teachers in the institution, their designation and appraisal rights will appear as shown in the screenshot

![](_page_19_Picture_3.jpeg)

![](_page_20_Picture_0.jpeg)

![](_page_20_Picture_1.jpeg)

![](_page_20_Picture_2.jpeg)

![](_page_21_Picture_0.jpeg)

![](_page_21_Figure_1.jpeg)

![](_page_22_Picture_0.jpeg)

As shown in the screenshot, the appraiser rights have been assigned to the teacher

![](_page_22_Picture_2.jpeg)

![](_page_23_Picture_0.jpeg)

## **Revocation of Appraisal Rights**

The Head of Institution can revoke the appraisal rights by clicking on the actions tab and a drop down tab **Revoke Appraisal** -**Rights** will appear. clicking on it will change the status of the teacher back to normal

![](_page_23_Figure_3.jpeg)

![](_page_24_Picture_0.jpeg)

### THE END